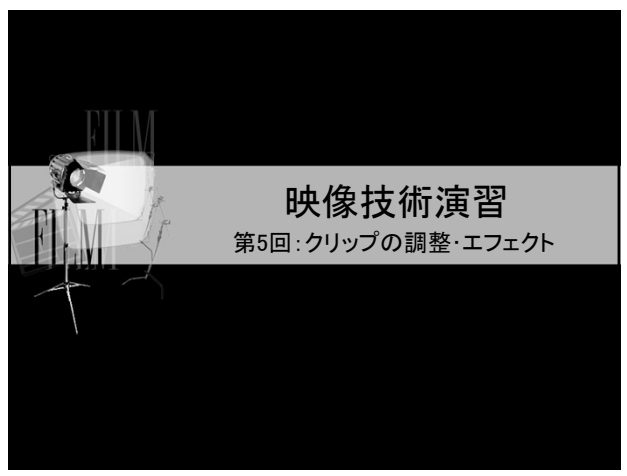

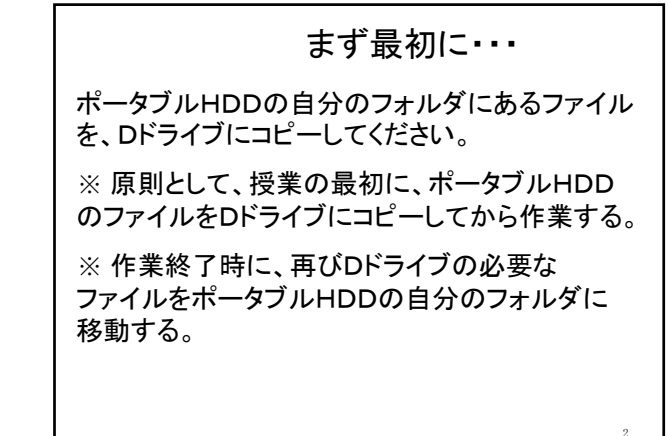

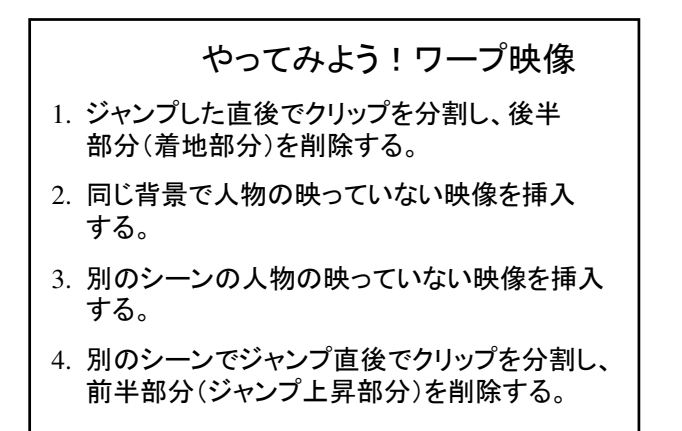

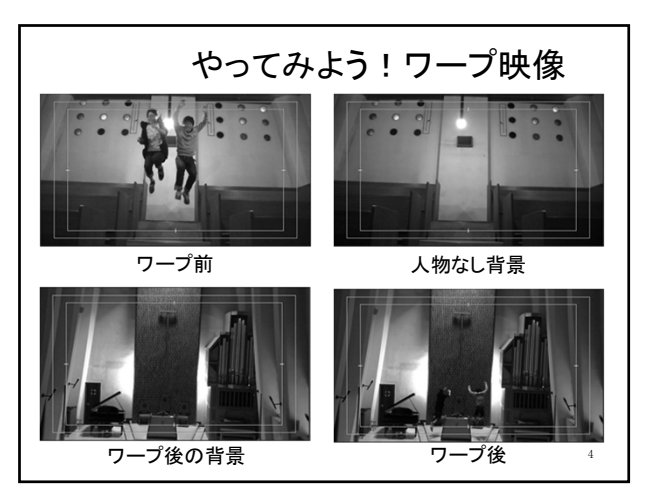

## ビデオとオーディオはリンクされていて、クリップの 長さを変更すると、一緒に変化する。 リンクを解除したい場合は、そのクリップを選択し、 [クリップ]→[オーディオとリンクの解除]を選択 (右クリックして、[オーディオとリンクの解除])

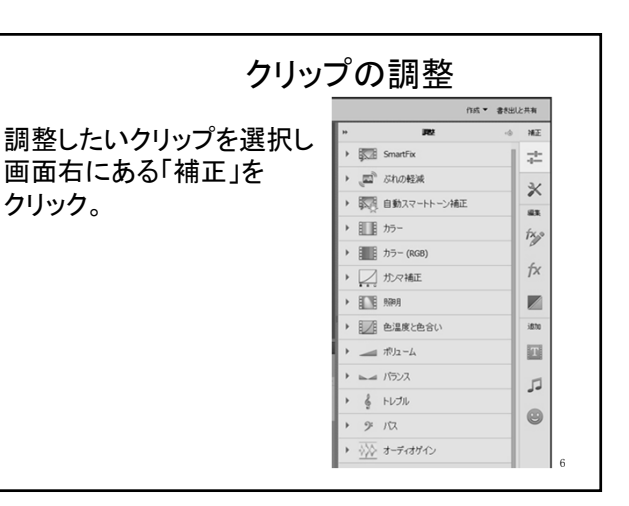

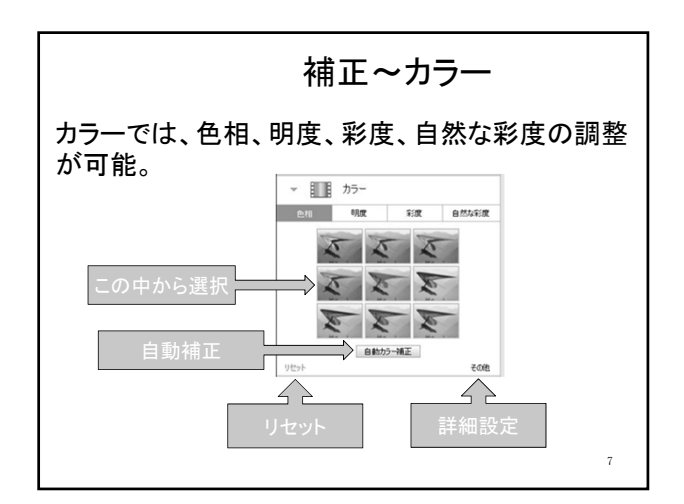

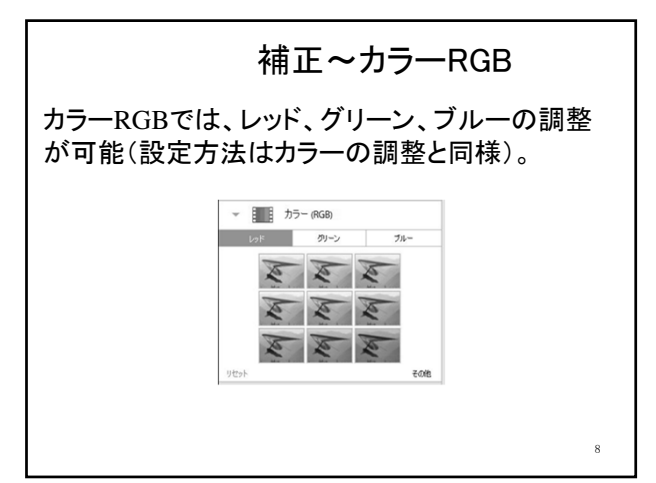

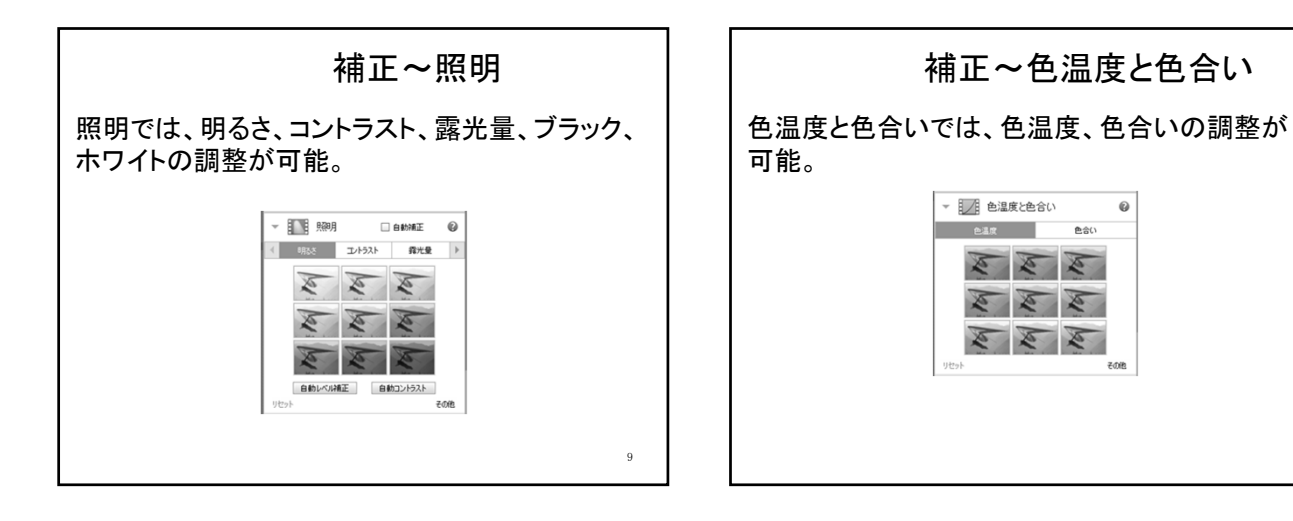

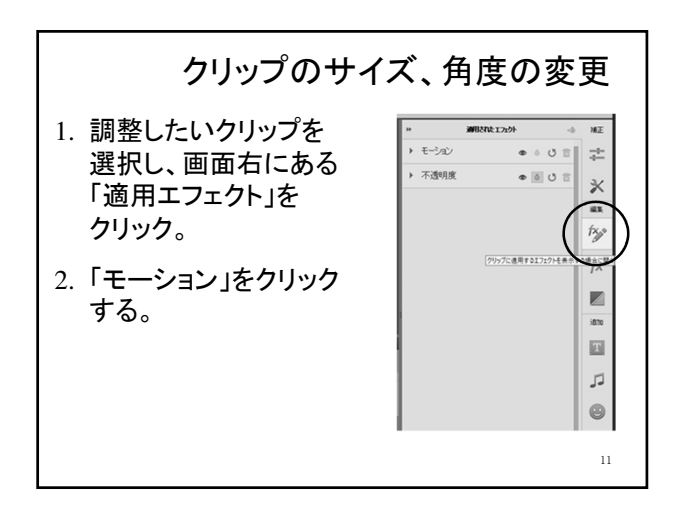

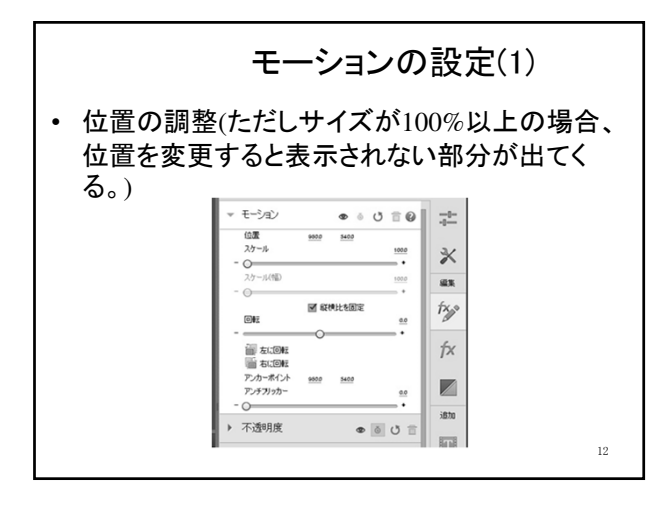

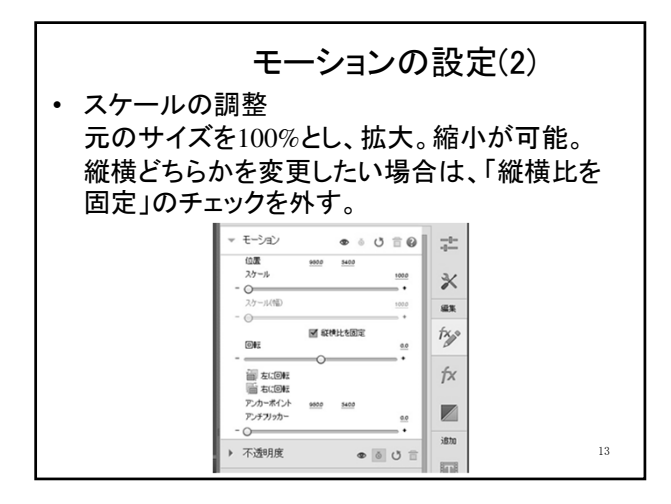

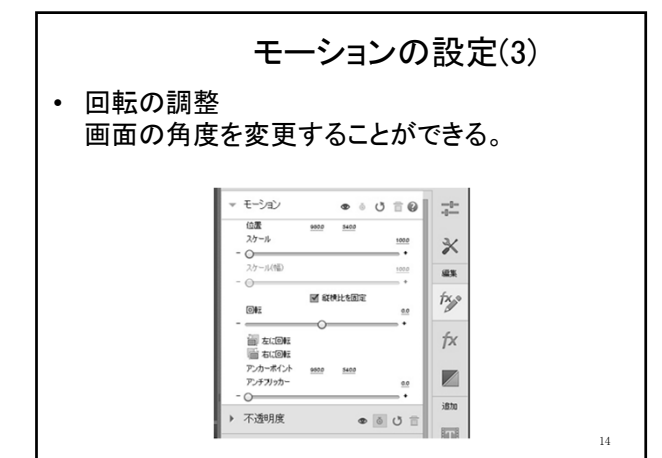

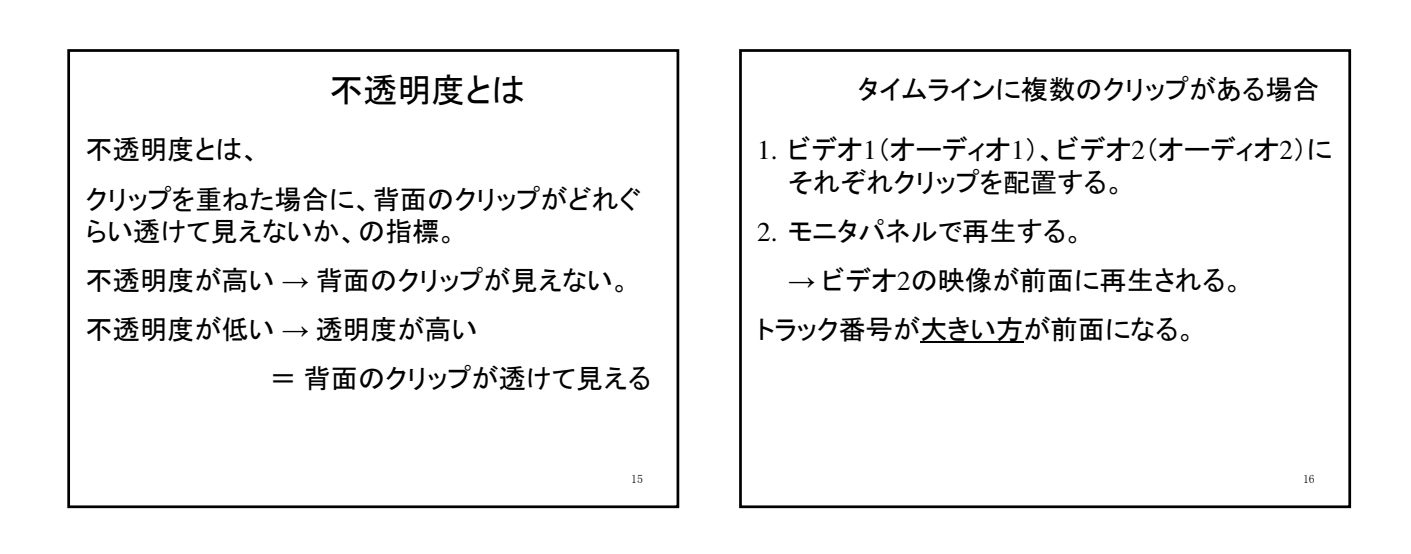

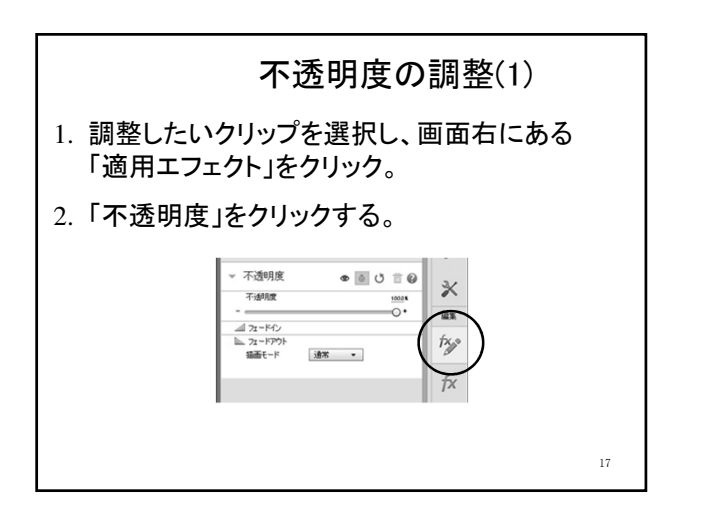

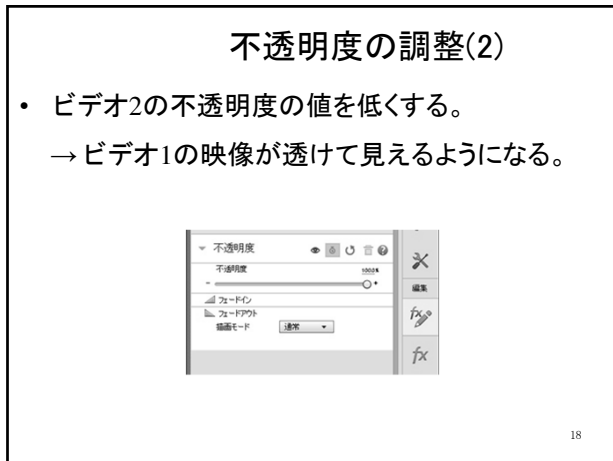

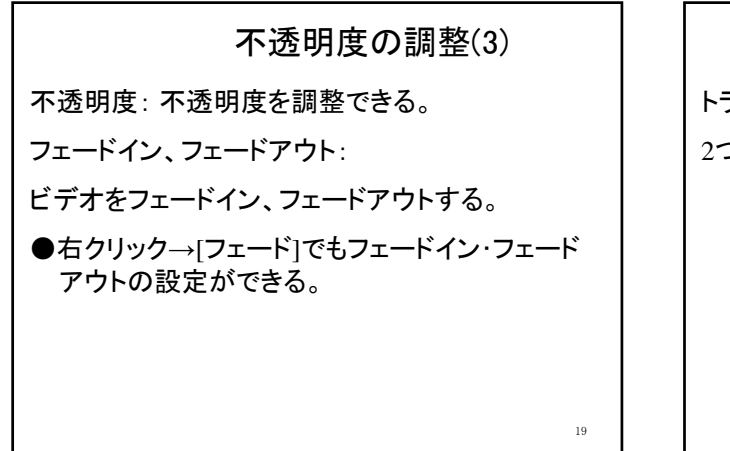

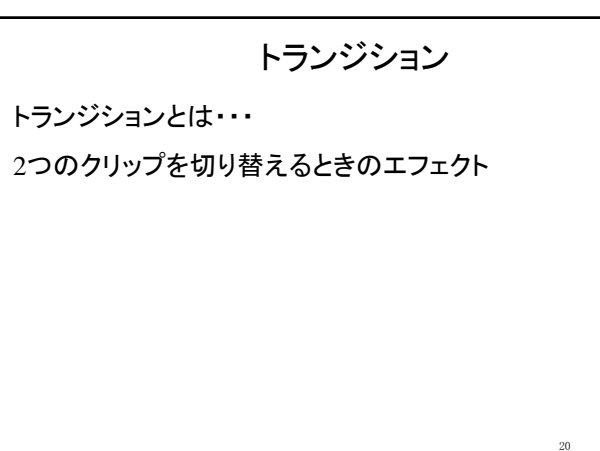

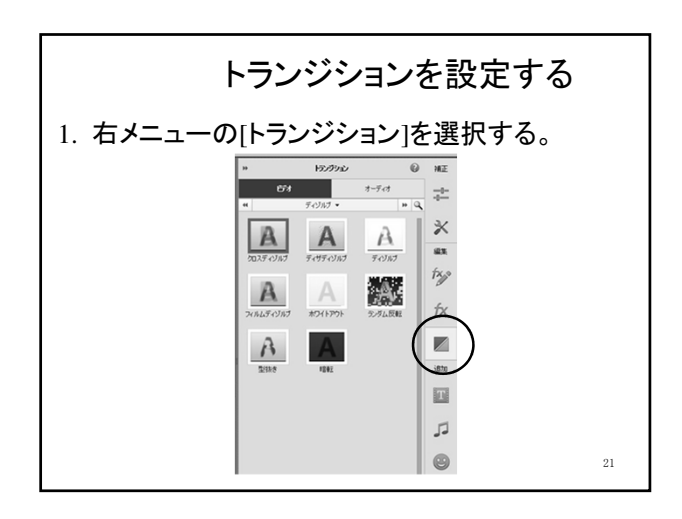

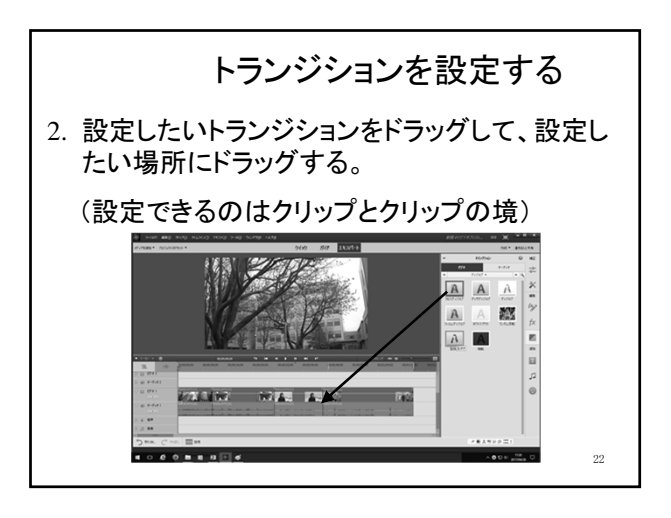

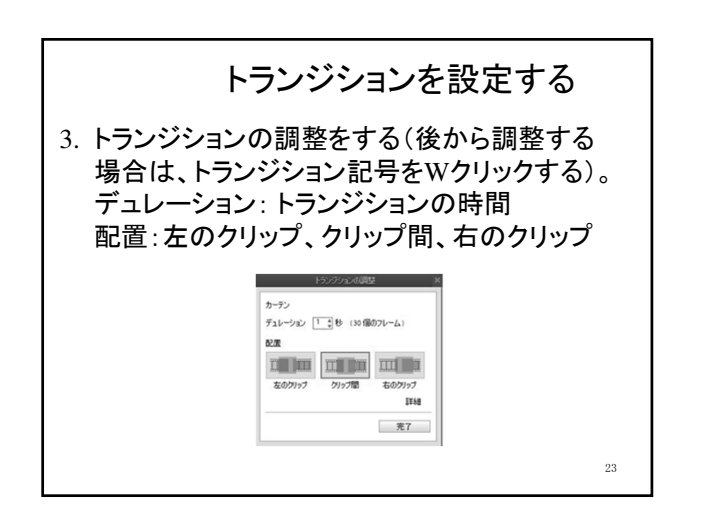

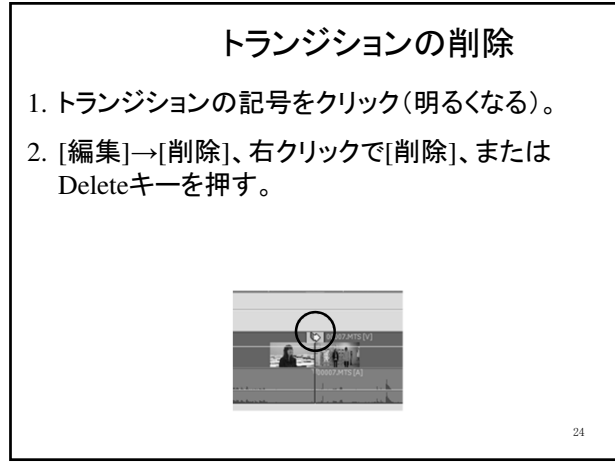

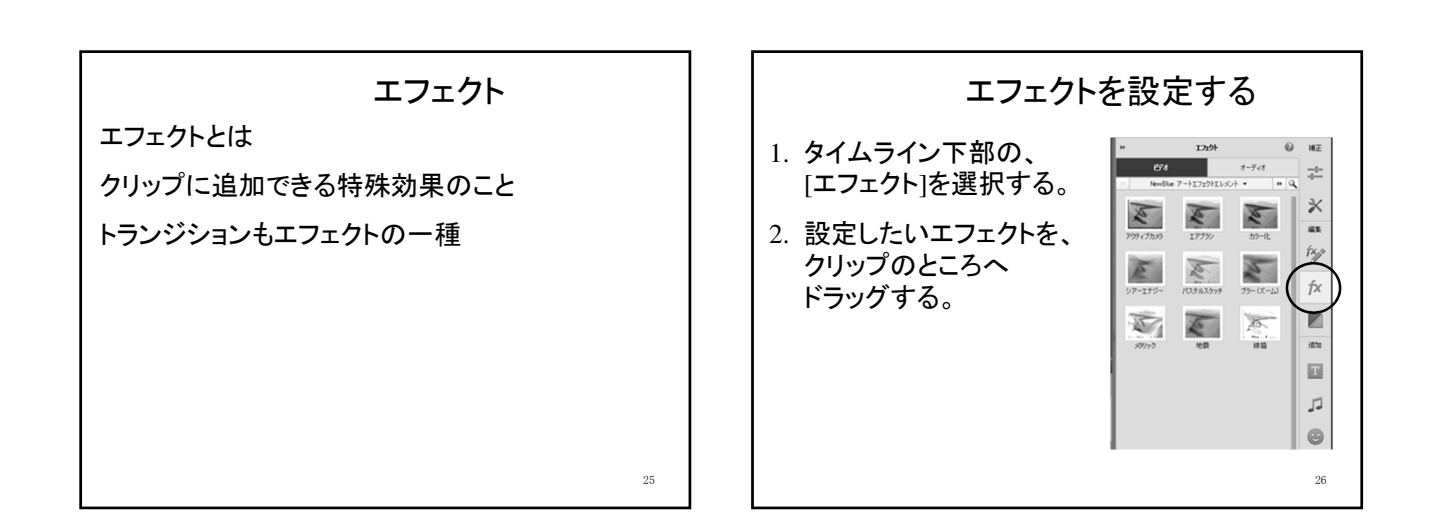

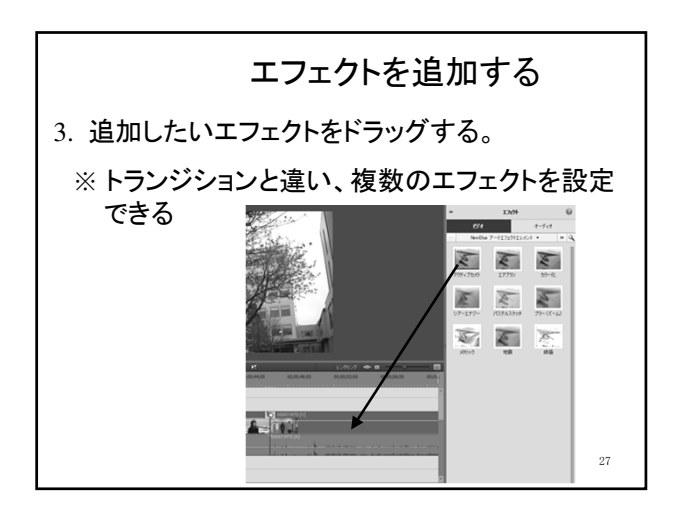

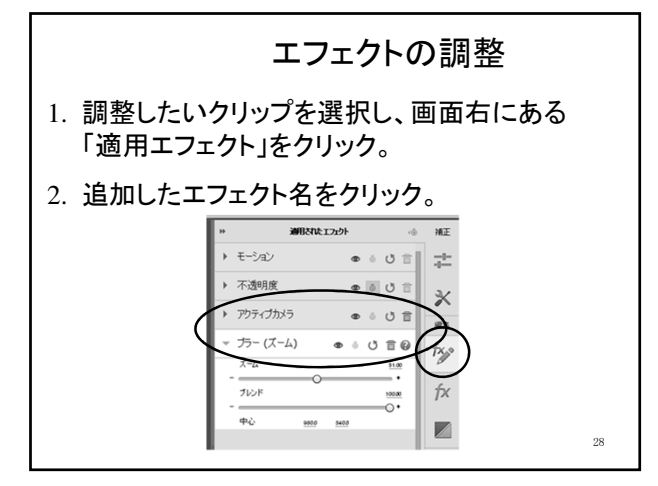

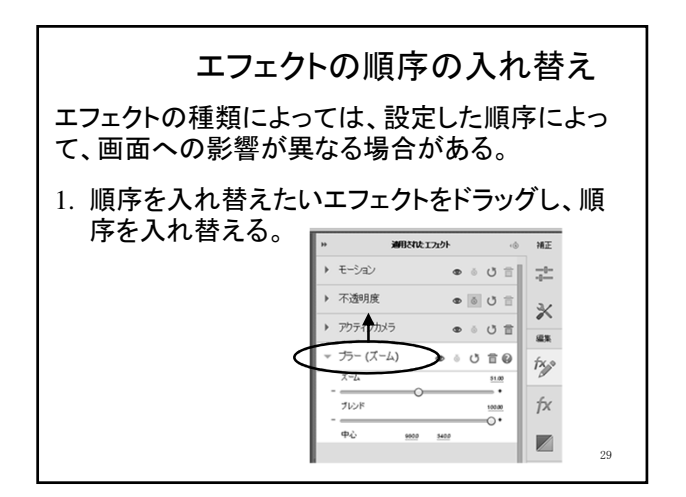

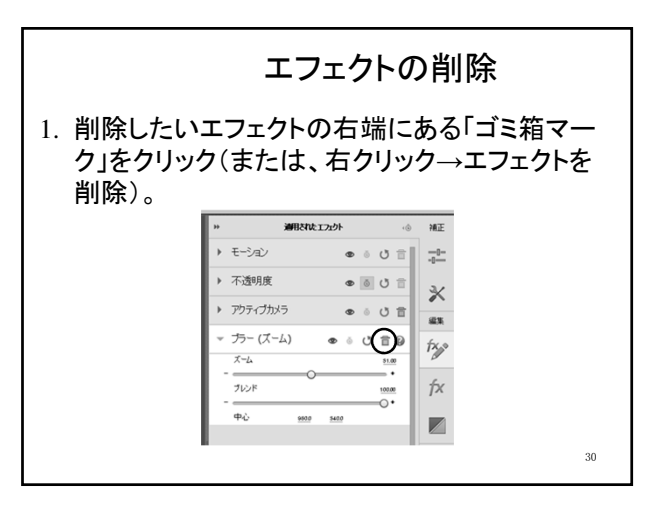

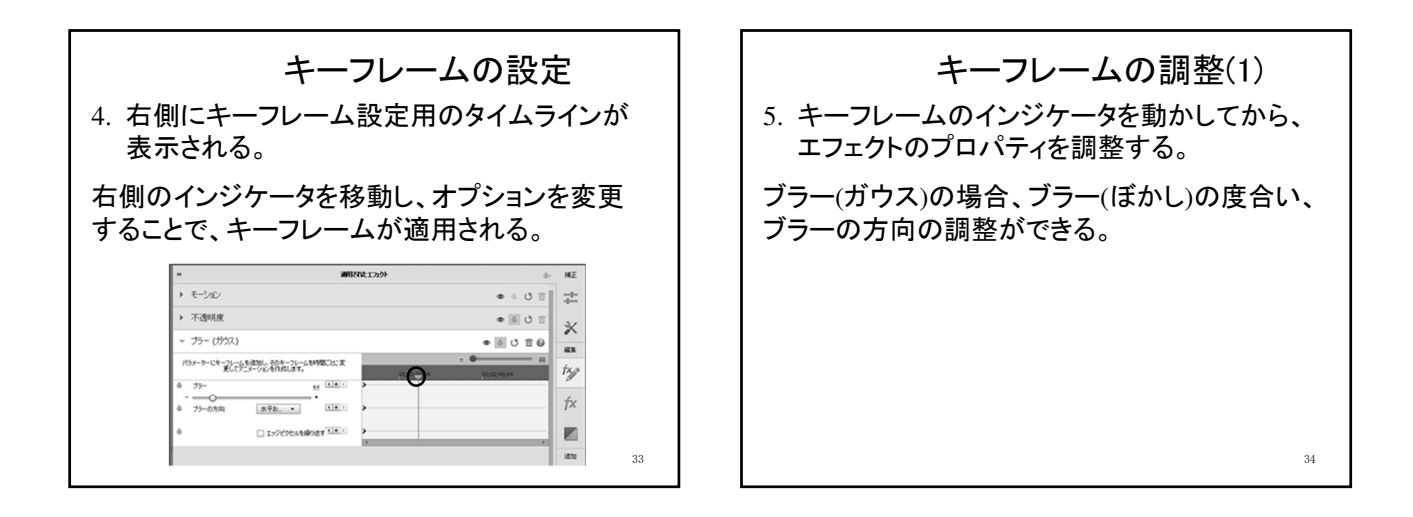

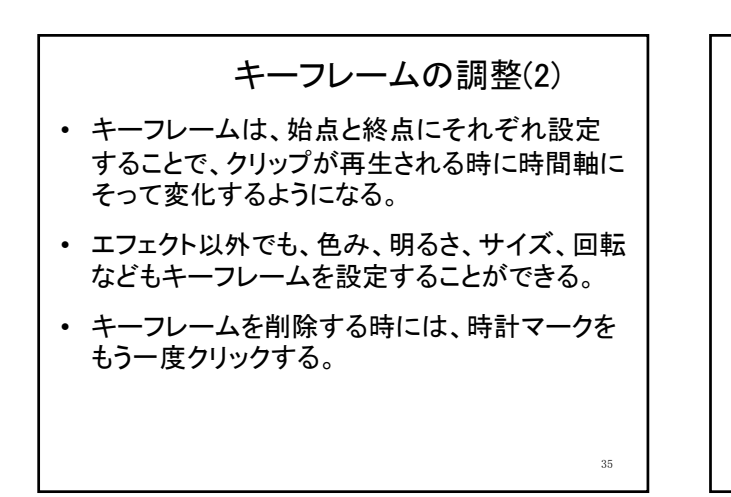

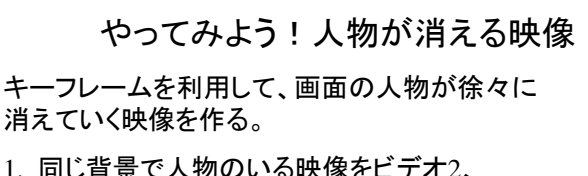

- 同じ背景で人物のいる映像をビデオ2、 背景のみの映像をビデオ1に配置する。
- 2. ビデオ2の不透明度にキーフレームを設定し、 徐々に不透明度を下げていく。

36

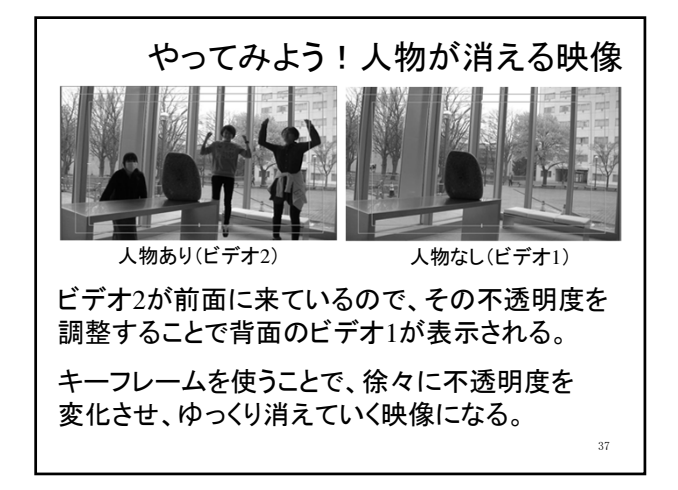

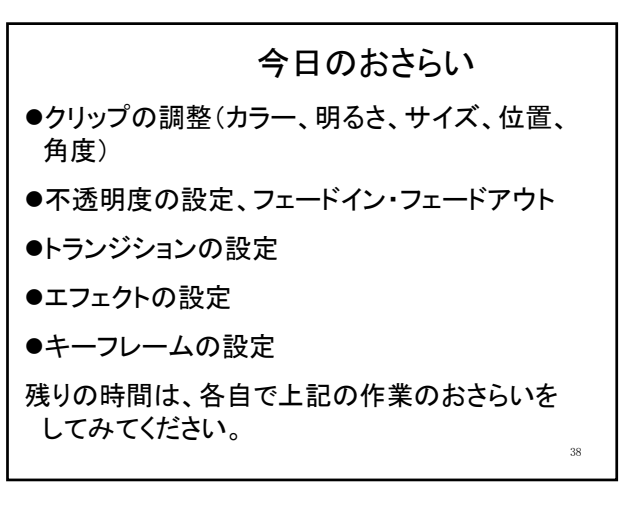